## Pierwsze logowanie do poczty Zimbra

1. Otwórz pocztę służbową Zimbra pod adresem:

| n 🏹<br>i się             |                      |                                  |                                                |
|--------------------------|----------------------|----------------------------------|------------------------------------------------|
|                          |                      |                                  |                                                |
| ownika<br>sko@domena.lul | blin.eu              |                                  |                                                |
|                          | P                    | <sup>t</sup> okaż                |                                                |
| się                      | 🗌 Zapamięta          | j mnie                           |                                                |
|                          |                      | ~ Ø                              |                                                |
|                          | sko@domena.lu<br>się | sko@domena.lublin.eu<br>p<br>się | sko@domena.lublin.eu Pokaź się Zapamiętaj mnie |

https://poczta.edu.lublin.eu/

**2.** Nazwa Twojego konta to:

## imię.nazwisko@domena.lublin.eu

gdzie:

- domena to symbol jednostki (np. sp31, zso4, p18)

 nazwisko dwuczłonowe należy wpisać w formie pełnej oddzielone kreską np.: imię.nazwisko1-nazwisko2@domena.lublin.eu

3. Startowe hasło jednorazowe do zalogowania się na poczcie to:

## EduLublin%XXXX,

gdzie XXXX oznacza cztery ostatnie cyfry peselu właściciela konta.

 Konieczność resetu hasła i inne problemy z pocztą należy zgłaszać poprzez system HelpDesk <u>https://helpdesk.lublin.eu/</u> w sekcji Systemy na formularzu Poczta służbowa Zimbra. 5. Podczas pierwszego zalogowania zostanie wymuszona zmiana hasła.

6. Nowe hasło musi mieć długość minimum 12 znaków oraz zawierać znaki z czterech grup: małe litery, duże litery, cyfry i znaki specjalne.

| Zaloguj się                                                                                                    |  |  |  |  |  |  |
|----------------------------------------------------------------------------------------------------|--|--|--|--|--|--|
| Twoje hasło wygasło. Wybierz nowe hasło.                                                                                                    |  |  |  |  |  |  |
| Nazwa użytkownika                                                                                                    |  |  |  |  |  |  |
| imie.nazwisko@domena.lublin.eu                                                                                                    |  |  |  |  |  |  |
| Hasło Hasło startowe                                                                                                    |  |  |  |  |  |  |
| Pokaz                                                                                                    |  |  |  |  |  |  |
| Nowe hasto                                                                                                    |  |  |  |  |  |  |
| Nowe hasto po raz pierwszy                                                                                                    |  |  |  |  |  |  |
| × 12 lub więcej znaków × 1 lub więcej WIELKICH liter                                                                                                    |  |  |  |  |  |  |
| × 1 lub więcej małych liter                                                                                                    |  |  |  |  |  |  |
| 1 lub więcej znaków specjalnych     1 lub wiecej cvfr                                                                                                    |  |  |  |  |  |  |
| Nowe hasto po raz drugi                                                                                                    |  |  |  |  |  |  |
| Polwieraz nasio                                                                                                    |  |  |  |  |  |  |
|                                                                                                    |  |  |  |  |  |  |
| × Haslo musi pasować                                                                                                    |  |  |  |  |  |  |
| Zaloguj się Zapamiętaj mnie                                                                                                    |  |  |  |  |  |  |
|                                                                                                    |  |  |  |  |  |  |
| Wersja                                                                                                    |  |  |  |  |  |  |
| Domyślny v 🕐                                                                                                    |  |  |  |  |  |  |
| Zaloguj się         Nazwa użytkownika         imie.nazwisko@domena.lublin.eu         Hasło                                                                                           |  |  |  |  |  |  |
| Nowe hasto                                                                                                    |  |  |  |  |  |  |
| Pokaż                                                                                                    |  |  |  |  |  |  |
| <ul> <li>12 lub więcej znaków</li> <li>1 lub więcej WIELKICH liter</li> <li>1 lub więcej małych liter</li> <li>1 lub więcej znaków specjalnych</li> <li>1 lub więcej cyfr</li> </ul> |  |  |  |  |  |  |
| Potwierdź hasło                                                                                                    |  |  |  |  |  |  |
| Pokaż                                                                                                    |  |  |  |  |  |  |
| ✓ Haslo musi pasować                                                                                                    |  |  |  |  |  |  |
| Zaloguj się                                                                                                    |  |  |  |  |  |  |
| Wersja                                                                                                    |  |  |  |  |  |  |
| Domyślny v 🕑                                                                                                    |  |  |  |  |  |  |
|                                                                                                    |  |  |  |  |  |  |

- 7. Dostęp do nowego systemu pocztowego Zimbra możliwy będzie jedynie za pośrednictwem przeglądarki internetowej.
- 8. Filmy i instrukcje dostępne są po zalogowaniu w prawym górnym rogu należy kliknąć na nazwę konta i z rozwijanej listy wybrać "ZI-Help Intalio Pomoc".

| Zimbra               |   |                                                                                      | 🖂 👻 Wyszukaj | 1                        |
|----------------------|---|--------------------------------------------------------------------------------------|--------------|--------------------------|
| Poczta Kontakty      |   | Calendarz Zadania Aktówka Właściwości                                                |              | Konsola administracyjna  |
|                      | _ |                                                                                      |              | Klient sieciowy "Modern" |
| Nowa wiadomość       | • | Odpowiedz Odpowiedz wszystkim Przekaż Incydent Archiwum Usuń Spam 💮 🔻 🖉 🔻 Operacje 🔻 | Prz          | Pomoc dla produktu       |
| Foldery Poczty       | ¢ | Klucz sortowania: Data 🗸                                                             |              | Centrum pomocy online    |
| 🎍 Skrzynka odbiorcza | - |                                                                                      |              | Nowe funkcje             |
| 🛅 Wysłane            |   | Brak wyników.                                                                        |              | Skróty                   |
| 🎲 Kopie robocze      |   |                                                                                      |              | Informacje               |
| 📷 Spam               |   |                                                                                      |              | Tech offline             |
| Kosz                 |   |                                                                                      |              | Zmień hasło              |
| Wyszukiwania         | 0 |                                                                                      |              | Wyloguj się              |
| Znaczniki            | 0 |                                                                                      |              | ZI-Help - Intalio Pomoc  |
| ▶ Zimlety            |   |                                                                                      |              |                          |
|                      |   |                                                                                      |              |                          |
|                      |   |                                                                                      |              |                          |

Zachęcamy do zapoznania się z materiałami szkoleniowymi.

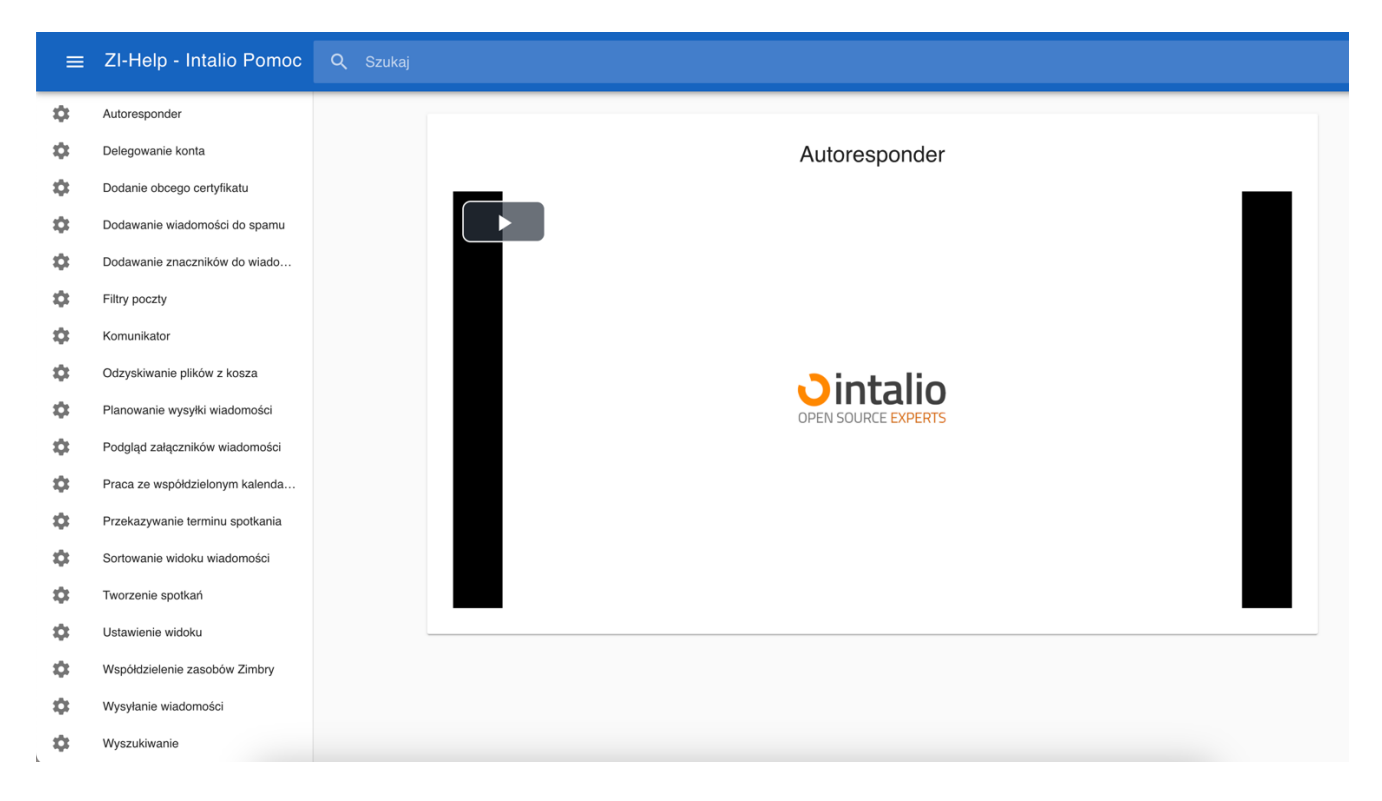